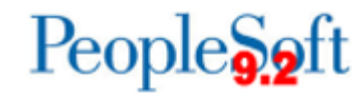

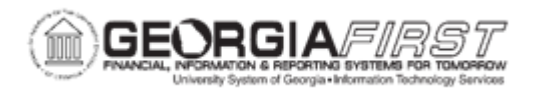

## **AP.020.115 – UNPOSTING VOUCHERS**

| Purpose                      | <ul> <li>To navigate to the appropriate component to unpost a voucher.</li> <li>To select a voucher to unpost based on your criteria.</li> <li>To unpost the voucher so the Chartfields can be corrected.</li> </ul>                                                                                                    |
|------------------------------|----------------------------------------------------------------------------------------------------|
| Description                  | Vouchers that have been posted cannot have any modification to<br>voucher fields that would affect financial information, such as a<br>payment amount. However, posted vouchers do have limited<br>fields that can be modified. Fields that can be modified include<br>Remit Address, Remit Location and Payment Method. If users<br>want to make changes to accounting information, users can<br>unpost the voucher, close the voucher or create an Adjustment<br>Voucher. |
| Security Role                | BOR_AP_VOUCHER_PRC                                                                                                    |
| Dependencies/<br>Constraints | None                                                                                                    |
| Additional<br>Information    | None                                                                                                    |

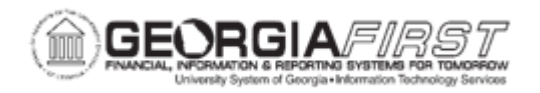

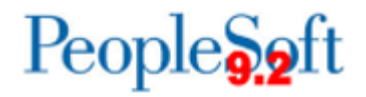

## **Procedure**

Below are step by step instructions on how to unpost a voucher.

| Step | Action                                                                                                    |
|------|----------------------------------------------------------------------------------------------------|
| 1.   | Click the NavBar icon.                                                                                                    |
| 2.   | Click the Menu icon.                                                                                                    |
| 3.   | Click the Accounts Payable link.                                                                                               |
| 4.   | Click the Vouchers link.                                                                                                    |
| 5.   | Click the Add/Update link.                                                                                                    |
| 6.   | Click the Unpost Voucher link.                                                                                                 |
| 7.   | Enter Business Unit in the Business Unit field.                                                                                |
| 8.   | Enter the Voucher ID in the Voucher ID field that needs to be unposted.                                                        |
| 9.   | Click the Search button.                                                                                                    |
| 10.  | Click the Unpost Voucher tab.                                                                                                  |
| 11.  | In the Update Voucher section, enter Accounting Date in the Accounting Date field.                                             |
| 12.  | For the Reversal Accounting Date, the default is Business Unit Default.                                                        |
|      | There may be times that you will want to use a specific date rather than the Business Unit Default (i.e., End of Fiscal Year). |
|      | Click the Use Current Date or Use Specific Date option, if needed.                                                             |
| 13.  | Click the <b>Unpost</b> button.                                                                                                |
| 14.  | Click the <b>OK</b> button.                                                                                                    |
| 15.  | Click the <b>OK</b> button.                                                                                                    |